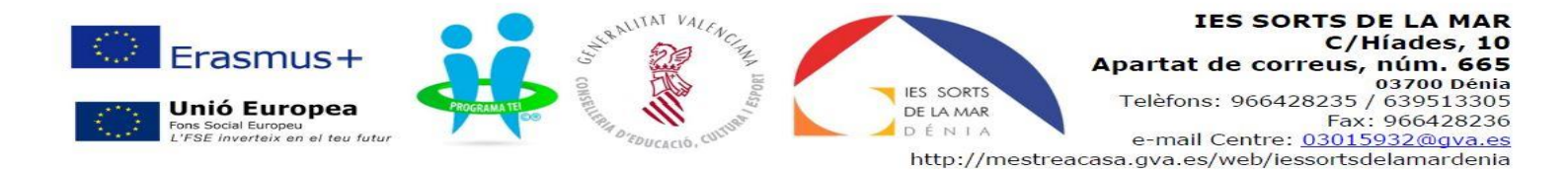

## COM PAGAR LA TAXA PAU

Segueix les següents instruccions per a poder pagar la taxa PAU. RECOMANEM USAR GOOGLE CHROME per a evitar problemes.

Escriu en el cercador de Google: rebuts UMH i punxa sobre Recibos UMH

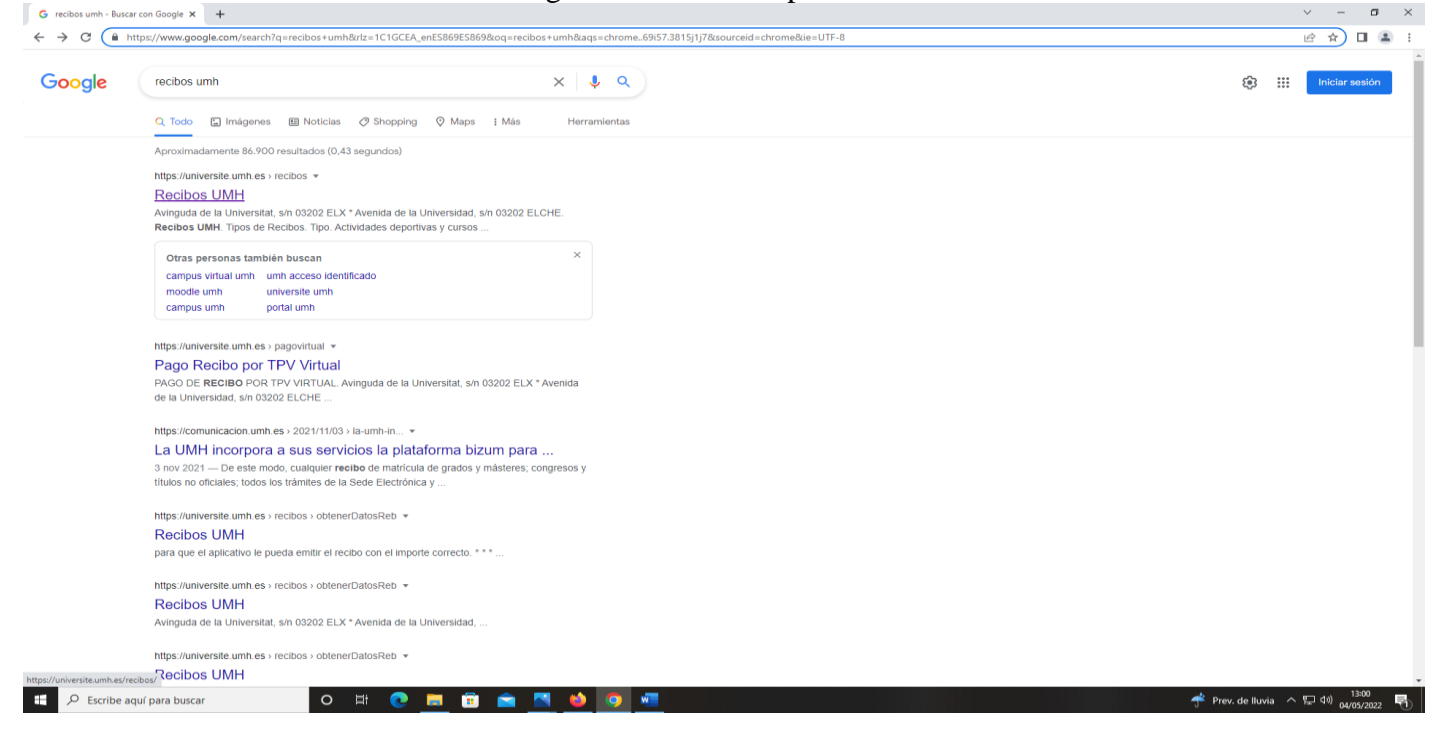

## O punxa en el següent enllaç: https://universite.umh.es/recibos/

| mips.//                        | universite.unin                    |                                                                                        |            |
|--------------------------------|------------------------------------|----------------------------------------------------------------------------------------|------------|
| and Recibos                    | × +                                |                                                                                        | ~ - Ø ×    |
| $\leftarrow \rightarrow \circ$ | https://universite.umh.es/recibos/ |                                                                                        | ie 🖈 🛛 🛋 i |
|                                |                                    | WIVERSITAS Recibos UMP                                                                 | I          |
|                                |                                    | Avinguda de la Universitat, s/n 03202 ELX * Avenida de la Universidad, s/n 03202 ELCHE |            |
|                                |                                    | Tipos de Recibos                                                                       |            |
|                                |                                    | Тіро                                                                                   |            |
|                                |                                    | Subline                                                                                |            |
|                                |                                    |                                                                                        |            |
|                                |                                    | ✓ Continuar                                                                            |            |
|                                |                                    | Si usted no tiene instalado el Acrobat Reader, pulse aquí para descargarlo 🔝           |            |
|                                |                                    |                                                                                        |            |
|                                |                                    |                                                                                        |            |
|                                |                                    |                                                                                        |            |
|                                |                                    |                                                                                        |            |
|                                |                                    |                                                                                        |            |
|                                |                                    |                                                                                        |            |
|                                |                                    |                                                                                        |            |
|                                |                                    |                                                                                        |            |
|                                |                                    |                                                                                        |            |
|                                |                                    |                                                                                        |            |
|                                |                                    |                                                                                        |            |
| D Feeril                       | a aguí para buscar                 |                                                                                        |            |

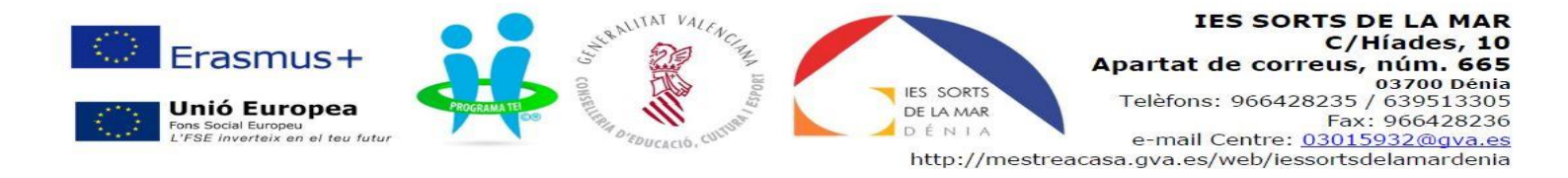

## En el desplegable TIPUS seleccionar: Prueba de Acceso a la Universidad (sale por defecto)

| the Recibos × +                                                  |                                                                                                    |               | ~ - a ×                            |
|------------------------------------------------------------------|----------------------------------------------------------------------------------------------------|---------------|------------------------------------|
| $\leftrightarrow$ $\rightarrow$ C $($ universite.umh.es/recibos/ |                                                                                                    |               | @ ☆ 🔲 😩 :                          |
|                                                                  |                                                                                                    | Recibos UMH   |                                    |
|                                                                  | Avinguda de la Universitat, s/n 03202 ELX * Avenida de la Universidad, s/n 03202 ELCHE                                                                                                    |               |                                    |
|                                                                  | Tipos de Recibos                                                                                                    |               |                                    |
|                                                                  | Тіро                                                                                                    |               |                                    |
|                                                                  | Pruebas de Acceso Universidad                                                                                                    | ~             |                                    |
|                                                                  | Actividades deportivas y cursos<br>CAP<br>Centro de Paicologia Aplicada<br>Centrolados<br>Computas de documentos<br>Computas de documentos<br>Computas de documentos<br>Computas de documentos<br>Computas de documentos<br>Computas de documentos<br>Depositiones (Computational de Computational de Comp |               |                                    |
|                                                                  | Tasas por Servicios de Gestión General                                                                                                    |               |                                    |
|                                                                  |                                                                                                    |               |                                    |
|                                                                  |                                                                                                    |               |                                    |
| Escribe aquí para buscar                                         | o # C 🗮 🗄 🚔 🔼 🥌 🧕 💆                                                                                                    | 📌 Prev. de Il | uvia ヘ 記 (1) 13:06<br>04/05/2022 🖣 |

En subtipo selecciona Matrícula PAU 2021-2022

| Age Necious                              |                            |                                                                                        |             |                                    |
|------------------------------------------|----------------------------|----------------------------------------------------------------------------------------|-------------|------------------------------------|
| $\  \   \in \   \rightarrow \   {\tt G}$ | universite.umh.es/recibos/ |                                                                                        |             | 년 ☆ 🛛 🏝 :                          |
|                                          |                            |                                                                                        | Recibos UMH |                                    |
|                                          |                            | Avinguda de la Universitat, s/n 03202 ELX * Avenida de la Universidad, s/n 03202 ELCHE |             |                                    |
|                                          |                            | Tipos de Recibos                                                                       |             |                                    |
|                                          |                            | Тіро                                                                                   |             |                                    |
|                                          |                            | Pruebas de Acceso Universidad                                                          | ~           |                                    |
|                                          |                            | Subtipo                                                                                |             |                                    |
|                                          |                            |                                                                                        | ~           |                                    |
|                                          |                            | Certificación Académica Selectividad                                                   |             |                                    |
|                                          |                            | Matricula PAU 2021-2022                                                                |             |                                    |
|                                          |                            |                                                                                        |             |                                    |
|                                          |                            |                                                                                        |             |                                    |
|                                          |                            |                                                                                        |             |                                    |
|                                          |                            |                                                                                        |             |                                    |
|                                          |                            |                                                                                        |             |                                    |
|                                          |                            |                                                                                        |             |                                    |
|                                          |                            |                                                                                        |             |                                    |
|                                          |                            |                                                                                        |             |                                    |
|                                          |                            |                                                                                        |             |                                    |
|                                          |                            |                                                                                        |             |                                    |
|                                          |                            |                                                                                        |             |                                    |
|                                          |                            |                                                                                        |             |                                    |
|                                          |                            |                                                                                        |             |                                    |
|                                          |                            |                                                                                        |             |                                    |
|                                          |                            |                                                                                        |             | 1610                               |
| E P E                                    | scribe aquí para buscar    | o # C <u>=</u> # • • • • • • • •                                                       |             | 💪 18°C Mayorm. soleado \land 🖅 💷 💷 |
|                                          |                            |                                                                                        |             |                                    |

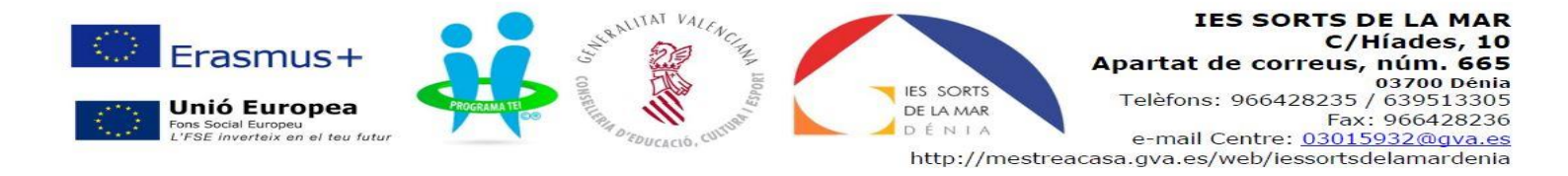

Completa tots els camps. **En observacions has de posar el nom del centre: IES SORTS DE LA MAR.** Si eres família nombrosa general o família monoparental general, recorda marcar-ho. Si eres família nombrosa especial o família monoparental especial, ESTÀS EXEMPT del pagament de la taxa PAU, però has de tindre el carnet en vigor (te'l demanaran quan vages als exàmens) PREM CONTINUAR

| Alt Recipos                     | ^                                   |                                                 |                                                                                        |             |                              |                  | u   |
|---------------------------------|-------------------------------------|-------------------------------------------------|----------------------------------------------------------------------------------------|-------------|------------------------------|------------------|-----|
| $\leftrightarrow \rightarrow c$ | universite.umh.es/recibos/obtenerDa | atosReb.asp                                     |                                                                                        |             | er م                         |                  | 🗶 i |
|                                 |                                     | MH UNIVERSITAS<br>Miguel Hernández              |                                                                                        | Recibos UMH |                              |                  |     |
|                                 |                                     | Avinguda de la Universitat, s/n 03202 ELX * Ave | nida de la Universidad, s/n 03202 ELCHE                                                |             |                              |                  |     |
|                                 |                                     | Matrícula PAU 2021-2022                         |                                                                                        |             |                              |                  |     |
|                                 |                                     | introduzca el nombre en formato Apellido1 Apel  | llido2, Nombre                                                                         |             |                              |                  |     |
|                                 |                                     | Observaciones: NOMBRE DEL INSTITUTO O COLI      | EGIO                                                                                   |             |                              |                  |     |
|                                 |                                     |                                                 |                                                                                        |             |                              |                  |     |
|                                 |                                     | Parámetros                                      |                                                                                        |             |                              |                  |     |
|                                 |                                     | Campos Obligatorios *                           |                                                                                        |             |                              |                  |     |
|                                 |                                     | Tipo de documento *                             | NIF                                                                                    | ~           |                              |                  |     |
|                                 |                                     | Número de Documento *                           |                                                                                        |             |                              |                  |     |
|                                 |                                     | Apellidos y Nombre *                            |                                                                                        |             |                              |                  |     |
|                                 |                                     | Observaciones *                                 |                                                                                        |             |                              |                  |     |
|                                 |                                     | Suplementos / Reducciones                       |                                                                                        |             |                              |                  |     |
|                                 |                                     | Familia monoparental de categoría general       | Deberá presentar el carnet vigente / Sólo se debe seleccionar un único tipo de familia |             |                              |                  |     |
|                                 |                                     | Familia numerosa general                        | Deberá presentar el carnet vigente / Sólo se debe seleccionar un único tipo de familia |             |                              |                  |     |
|                                 |                                     |                                                 | Número: 1                                                                              |             |                              |                  |     |
|                                 |                                     |                                                 | ✓ Continuar X Cancelar                                                                 |             |                              |                  |     |
|                                 |                                     |                                                 |                                                                                        |             |                              |                  |     |
|                                 |                                     |                                                 |                                                                                        |             |                              |                  |     |
|                                 |                                     |                                                 |                                                                                        |             |                              |                  |     |
|                                 |                                     |                                                 |                                                                                        |             |                              |                  |     |
| م 🗉                             | Escribe aquí para buscar            | o # 💽 🗖 🗊 畣                                     |                                                                                        |             | 😋 18°C Mayorm. soleado へ 归 🕸 | 10:20<br>12/05/2 | 022 |

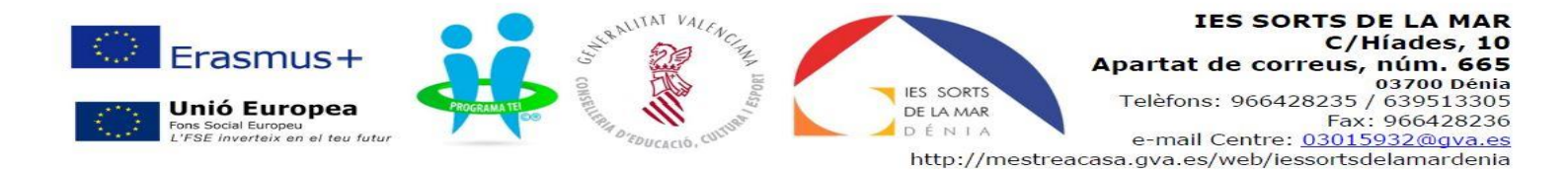

Es crearà el rebut. Ací tens dues opcions:

- 1. Imprimir-lo i anar al banc a pagar-lo
- 2. Fer el pagament en línia

*Tries l'opció que tries, has de portar el justificant de pagament juntament amb la matrícula de la PAU* (l'hauràs recollida el dia que et donen les notes) a la Secretària del centre.

| <ul> <li>unversiteumnes/reados/creat/keat</li> </ul>                                                     | Avinguida de la Universitat, sin 03<br>Matrícula PAU 2021-2022<br>El pago de los recibos se realiza a<br>Número de petición                                                                                                    | AS<br>udez<br>3202 ELX * Avenida de la Univer<br>través del TPV Virtual. La conexi | rsidad, s/n 03202 ELCHE                                                                                                    |                                              |                        | Recibos UI     | MIL                                | ਾ ਦਾ ਸ   |
|----------------------------------------------------------------------------------------------------|----------------------------------------------------------------------------------------------------|------------------------------------------------------------------------------------|----------------------------------------------------------------------------------------------------|----------------------------------------------|------------------------|----------------|------------------------------------|----------|
|                                                                                                    | Miguel Hermán<br>Avinguda de la Universitat, sín 03<br>Matricula PMJ 2021-3022<br>El pago de los recibos se realiza a<br>Número de petición                                                                                                    | AS<br>idez<br>3202 ELX * Avenida de la Univer<br>través del TPV Virtual. La conexi | rsidad, s/n 03202 ELCHE                                                                                                    |                                              |                        | Recibos UI     |                                    |          |
|                                                                                                    | Avinguda de la Universitat, s/n 03<br>Matrícula PAU 7021-2022<br>El pago de los recibos se realiza a<br>Número de petición                                                                                                    | 3202 ELX * Avenida de la Univer<br>través del TPV Virtual. La conexi               | rsidad, s/n 03202 ELCHE                                                                                                    |                                              |                        |                | MU                                 |          |
|                                                                                                    | Matrícula PAU 2021-2022<br>El pago de los recibos se realiza a<br>Número de petición                                                                                                    | través del TPV Virtual. La conexi                                                  |                                                                                                    |                                              |                        |                |                                    |          |
|                                                                                                    | El pago de los recibos se realiza a r<br>Número de petición                                                                                                    | través del TPV Virtual. La conexi                                                  |                                                                                                    |                                              |                        |                |                                    |          |
|                                                                                                    | Número de petición                                                                                                    |                                                                                    | ión se realiza a una página segun                                                                                                    | a con diálogo SSL 2.0 con claves d           | e cifrado de 128 bits. |                |                                    |          |
|                                                                                                    | Número de petición                                                                                                    |                                                                                    | Datos del                                                                                                    | recibo                                       |                        |                |                                    |          |
|                                                                                                    |                                                                                                    | Referencia                                                                         | Fecha emisión                                                                                                    | Fecha límite pago                            | Importe                |                |                                    |          |
|                                                                                                    | 331000                                                                                                    | 9100147473325                                                                      | 12/05/2022                                                                                                    | 27/05/2022                                   | 78.20                  | € Pagar recibo |                                    |          |
|                                                                                                    |                                                                                                    |                                                                                    |                                                                                                    |                                              |                        |                |                                    |          |
|                                                                                                    |                                                                                                    |                                                                                    | 🔒 Imprimit                                                                                                    | Recibo                                       |                        |                |                                    |          |
|                                                                                                    |                                                                                                    |                                                                                    | Solicitar otro recibo   Página prir                                                                                                    | cipal UMH   Imprimir Página                  |                        |                |                                    |          |
|                                                                                                    |                                                                                                    |                                                                                    |                                                                                                    |                                              |                        |                |                                    |          |
|                                                                                                    |                                                                                                    |                                                                                    |                                                                                                    |                                              |                        |                |                                    |          |
| Escribe aquí para buscar<br>S el pagament el                                                             | o ≓ c ⊑<br>n línia, pots p                                                                                                    | agar amb 1                                                                         | 🧿 🚾<br>targeta de (                                                                                                    | rèdit o dèl                                  | nit o per              | 1.             | 😋 18°C Mayorm. soleado             | ~ 띧 에 12 |
| 10                                                                                                    | , - · ·                                                                                                    | -                                                                                  | iui soiu uo                                                                                                    | cicult o det                                 | л орсі                 | bızum          |                                    |          |
| ibo por TPV Virtual × +                                                                                  | /1 1                                                                                                    | U                                                                                  | tui gotu do v                                                                                                    | cicult o det                                 | n o per                | bizum          | ~ -                                | . ø ×    |
| ibo por TPV Virtual × +                                                                                  | asp                                                                                                    | U                                                                                  |                                                                                                    |                                              | n o per                | · bızum        | <ul> <li>一</li> <li>企 ☆</li> </ul> | • ø ×    |
| ibo por TPV Virtual X +                                                                                  | ASD<br>UNIVERSITAS<br>Miguel Hernández                                                                                                    | 0                                                                                  |                                                                                                    |                                              | n o per                | · bizum        | ✓ -                                | • • ×    |
| ikopor TPV Virual X +                                                                                    | Aringuda de la Universitat, s/n 0320 t                                                                                                    | ELX * Avenida de la Universidad, s                                                 | s/n 03202 ELCHE                                                                                                    |                                              | nt o per               | bizum          | v -<br>& \$                        | 0 ×      |
| bo por TPV Virtual X +                                                                                   | Arp<br>Mignel Hernández<br>Avinguda de la Universitat, s/n 0220 I<br>Selección del método de pago                                                                                                    | ELX * Avenida de la Universidad, 1                                                 | »/п 02202 ЕLСНЕ                                                                                                    |                                              | n o per                | bizum          | \ -<br>ت \$                        | • Ø ×    |
| bo por TPV Virtual X +                                                                                   | Aringuda de la Universitat, sin 03202 U<br>Selección del método de pago<br>El pago se naliza a través del TPVVirtu                                                                                                    | ELX * Avenida de la Universidad, t                                                 | In 03202 ELCHE                                                                                                    | n claves de cifrado de 128 bits.             | n o per                | bizum          | \ -<br>الت #                       | 0 ×      |
| be por TPV Virtual X +<br>universite.umh.es/pagoVirtual/pagoTPv                                          | ATP<br>ATP<br>ATP<br>ATP<br>ATP<br>Athenation<br>Athenation<br>Athen | EDX * Avenida de la Universidad, t<br>al. La conesión se realiza a una pl          | l/n 02202 ELCHE<br>ágina segura con diálogo 551, 2.0 c<br>Resumen de la transacc                                                       | n claves de cifrado de 128 bits.             | ni o per               | bizum          | - ×<br>2 \$                        | 0 ×      |
| Be por TPV Virtual X +<br>universite.umh.es/pagoVirtual/pagoTPv<br>intual/pagoTPv                        | Arp                                                                                                    | ELX * Avenida de la Universidad, 1<br>al. La conexión se realiza a una pl          | u/n 03202 ELGHE<br>ágina segura con diálogo 551, 2.0 c<br>Resumen de la transacc<br>Importe                                            | in claves de clfrado de 128 bits.<br>Ión     | sit o per              | bizum          | ~ -<br>& \$                        | 0 ×      |
| be por TPV Virtual X +<br>universite.umh.es/pagoVirtual/pagoTPV<br>universite.umh.es/pagoVirtual/pagoTPV | Arp                                                                                                    | ELX * Avenida de la Universidad, 1                                                 | In 0202 ELCHE<br>Igna segura con dillogo 551.2.0 cc<br>Resumen de la transacc<br>Import<br>78.20                                       | n claves de cifrado de 128 bits.<br>164n     | sit o per              | • bizum        | -<br>گ \$                          | . ø ×    |
| e por IPV Virtual X +                                                                                    | Arp                                                                                                    | ELX * Avenida de la Universidad, t                                                 | s/n 03202 ELCHE<br>ágina segura con diálogo SSL 2.0 c<br>Resumen de la transacc<br>importi<br>7.12.0<br>₽ Pager con tarjeta<br>X Pagar | n claves de cifrado de 128 bits.<br>Ión<br>2 | ni o per               | bizum          | \ -<br>ك \$                        | 0 × :    |

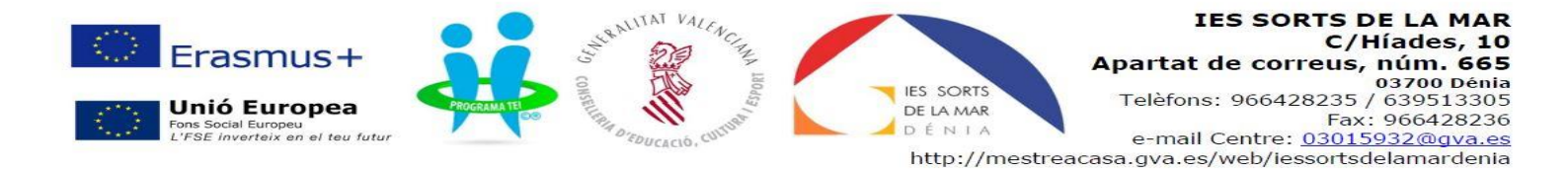

## Pagament amb targeta: Emplena tots els camps i prem pagar. Imprimir el justificant de pagament i dur-lo al centre.

| ← → C ⓐ sis.redsys.es/sis/realizarPago |                                                                                                    |                            |                              | ie 🖈 🖬 😩 : |  |  |  |
|----------------------------------------|----------------------------------------------------------------------------------------------------|----------------------------|------------------------------|------------|--|--|--|
|                                        |                                                                                                    | •Sabadell Selecc           | cione su idioma Castellano 🗸 |            |  |  |  |
| 1                                      | Seleccione método de pago 😑 2 Com                                                                                                    | probación A Solicitando P3 | 4. Resultado<br>Transacción  |            |  |  |  |
| Dato                                   | s de la operación                                                                                                    | Pagar con Tarjeta 🛛 🗤 😂 😂  | ^                            |            |  |  |  |
| Importe                                | 78,20€                                                                                                    | Nº Tarjeta:                |                              |            |  |  |  |
| Comerc                                 | io: UNIVERSIDAD MIGUEL HERNAN<br>(ESPAÑA)                                                                                                    | Caducidad:                 |                              |            |  |  |  |
| Termina                                | al: 202501367-3                                                                                                    | CVV:                       |                              |            |  |  |  |
| Pedido:                                | 91003400a3a5                                                                                                    |                            | _                            |            |  |  |  |
| Fecha:                                 | 12/05/2022 10:32                                                                                                    | Cancelar Pagar             |                              |            |  |  |  |
| Descrip<br>product                     | ción<br>to: 053500150019100147473325000000                                                                                                    |                            |                              |            |  |  |  |
|                                        | national<br>D Dock                                                                                                    |                            |                              |            |  |  |  |
|                                        | Powendby Control System Control System Control Syst |                            |                              |            |  |  |  |
|                                        |                                                                                                    |                            |                              |            |  |  |  |

~ - 6 ×

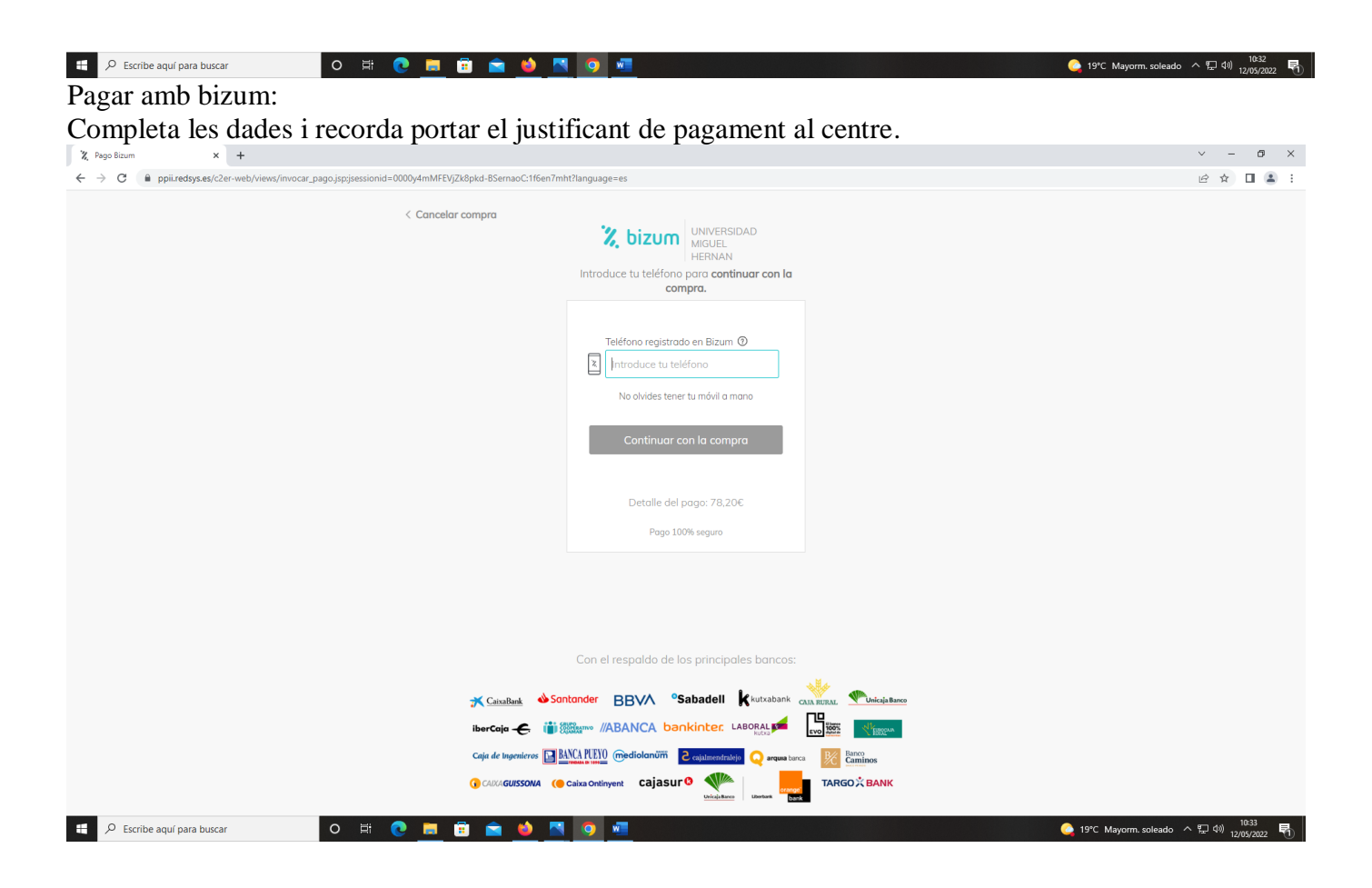